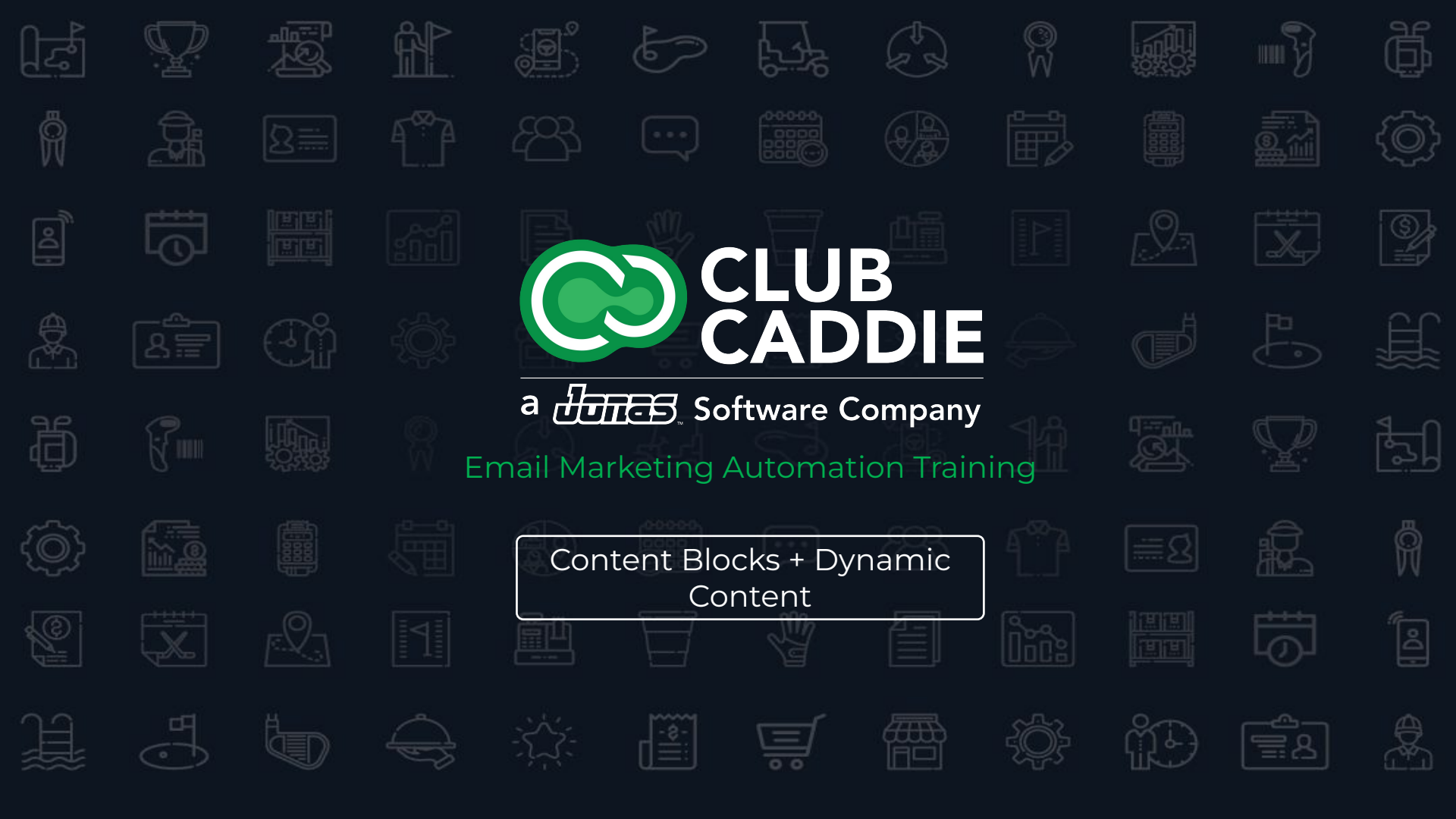

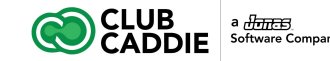

# **Email Marketing Automation Training**

#### Courses

1. Advanced Automation

#### 2. Content Blocks + Dynamic Content

- 3. Edit Footers
- 4. Automated Messages
- 5. Survey Creator
- 6. Site Visitor Signup Box
- 7. Template Editor

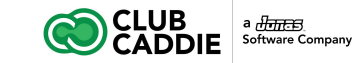

# **Content Blocks + Dynamic Content**

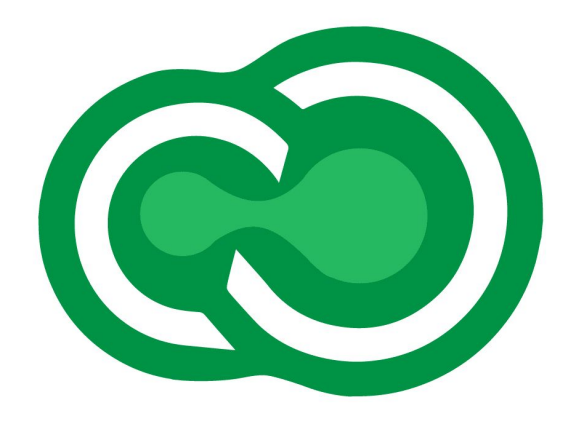

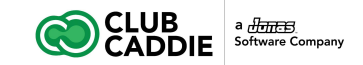

#### **Create and Insert Content Blocks**

For each email message, you'll be able to insert Content Blocks to pull in the appropriate content. Content blocks can be any content (images, text, etc) that you would like to save and use in future emails.

To build a portfolio of content, simply create Content Blocks:

- 1. Click **Tools**
- 2. Click Content Blocks
- 3. Click Create Content Block
- 4. Enter a Name and optional Description
- 5. Select a folder location
  - a. To add a folder, right click on **Content Blocks** in the left menu section under the **Tools** folder
- 6. Add content into the editor section or click **Source** to edit the HTML
- 7. Click Save
- 8. Click Close

| 3             | CLUB                                         |        |                                                    |  |                                     |                                                | 2                    |
|---------------|----------------------------------------------|--------|----------------------------------------------------|--|-------------------------------------|------------------------------------------------|----------------------|
| <b>*</b> (    | CADDIL                                       |        | Content Blocks                                     |  |                                     |                                                |                      |
| S 5           | Subscribers & Lists<br>Nessages              | )<br>  | Create Content Block Create Drag and Dra Name      |  | op Content Block                    |                                                | Delete Content Block |
| <u>ilil</u> F | Reports<br>Tools                             | ۰<br>۲ | Golf Course Logo Header<br>Golf Course Logo Footer |  | Glen Ridge Golf                     | & Country Club Header<br>& Country Club Footer | mouned by            |
| a.            | All Tools<br>API Keys                        |        | Book a Tee Time<br>Banner Golf Course Image        |  | Tee Time Booking<br>Banner Golf Cou | g Block<br>rse Image                           |                      |
| ľ             | Content Blocks 🕀                             | •      |                                                    |  |                                     |                                                |                      |
| 0             | Dynamic Content                              |        |                                                    |  |                                     |                                                |                      |
| 2             | Edit Footers<br>RSS Schedule                 |        |                                                    |  |                                     |                                                |                      |
| ₩             | Automated Messages                           |        |                                                    |  |                                     |                                                |                      |
| V<br>V        | Site Visitor Signup Box<br>Template Editor ⊞ |        |                                                    |  |                                     |                                                |                      |

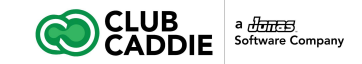

#### **Insert Dynamic Content into a Message**

- 1. Open a message saved in the Messages folder
- 2. Click the Insert Dynamic Content icon in the message editor toolbar
  - a. Note: If you are using the drag and drop editor, please read the instructions in this article.
- 2. Name the Content and add an optional description
- 3. Select the **Default Content** to show by default
- 4. Click the green addition sign to add a Dynamic Content Rule
- 5. Create a content rule by selecting content to show to specific lists of subscribers
- 6. Click **Select List** to select the list of subscribers who will see the selected content
  - a. Use dynamic lists as filters for dynamic content. Read more: Create a Dynamic List
- 7. Click **Select Content** to select the content block to show when the subscriber is on the selected list
  - a. If a subscriber is on multiple lists, the first matching content rule will show
  - b. If a subscriber is on none of the selected lists, the default content will show
- 8. Click the add or delete buttons to add or delete content rules
- 9. Click Save

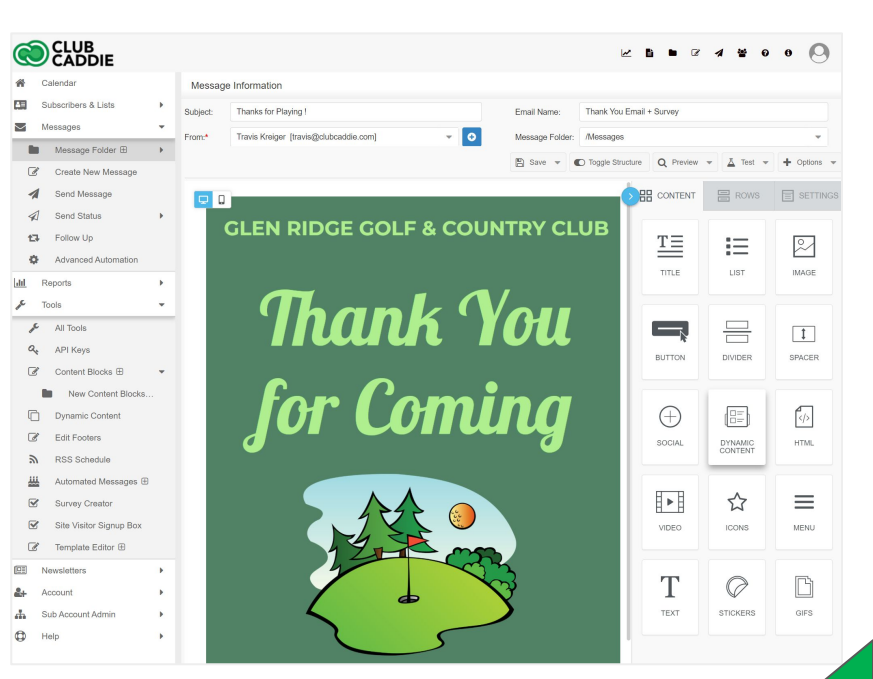

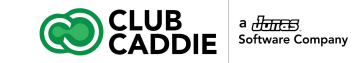

### **Insert Previously Created Dynamic Content**

- 1. Open a message saved in the Messages folder
- 2. Click the **Load Dynamic Content** icon in the message editor toolbar
- 3. Follow the same steps as listed above to edit the Dynamic Content

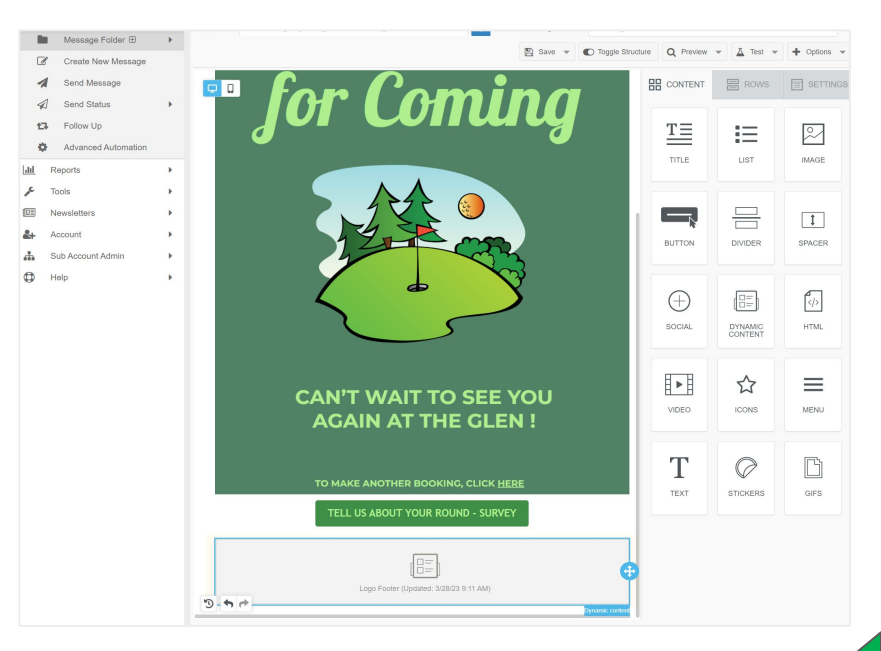

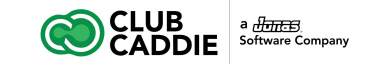

## **Edit Dynamic Content**

- 1. Open a message that contains dynamic content
- 2. Double click on the dynamic content to edit
- 3. Click on any of the previously selected lists to change the list
- 4. Click on any of the previously selected content to change the content
  - a. To edit the content, click on the content from the rules
  - b. Then click **Edit** on the next pop up window
  - c. This will show a new window where you can edit/save the content

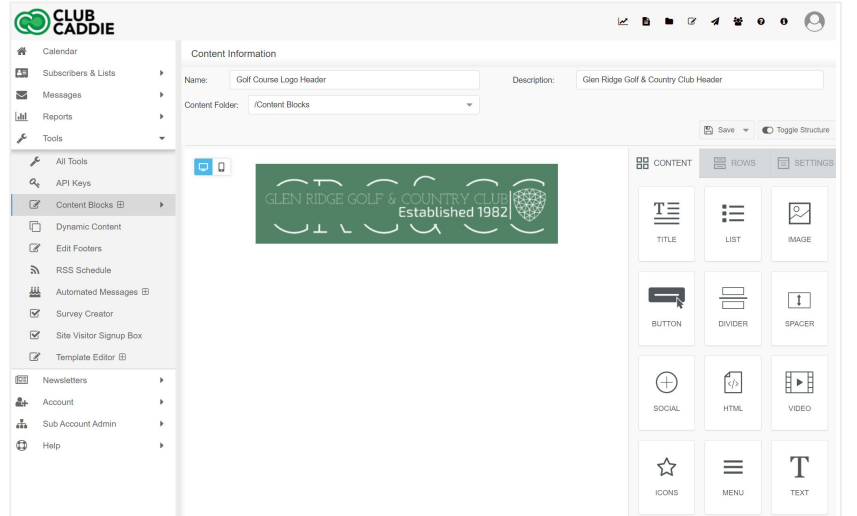